# Understanding the Features

In This Chapter. . . .

- Learning the Features
- Status and Control Registers
- Messages
- Displaying Messages
- Pushbuttons and Lamps
- Memory Mapping Process
- *Direct*LOGIC User Memory Overview
- Mapping Operation
- Mapping Example (DL05/105/DL205/D3-350/DL405)
- Mapping Example (D3-330/340)

# Learning the Features

In this section, the subject of how to use the OP–640 features is described. The details for using pushbuttons and messages are covered. We recommend that you study this chapter before attempting to configure and use the OP-panel. As you proceed through this chapter, relate the topics discussed with how your operator panel may be implemented. The concepts discussed in this chapter are applicable to all PLCs.

- •Message and Menu Operations
- •Memory Mapping Process
- •Controlling the Lamps
- •Using the Pushbuttons
- Static Messages
- •Dynamic Messages

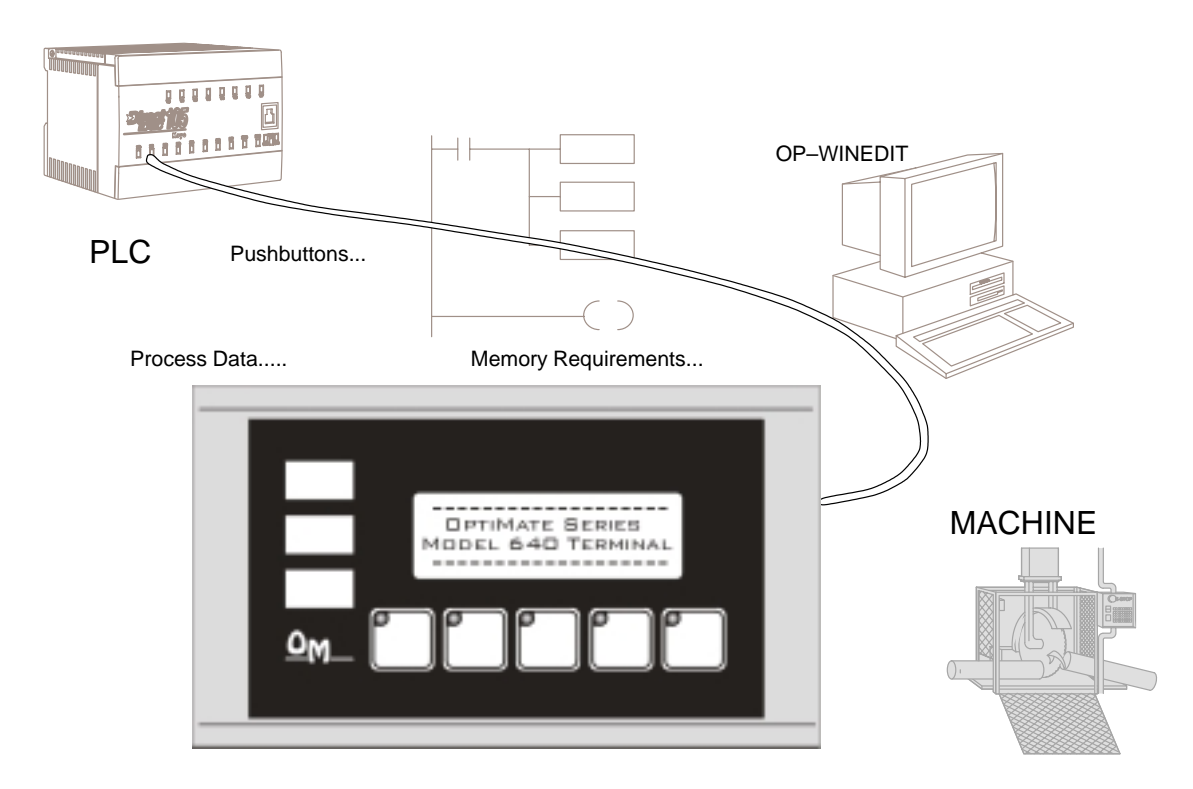

# **Status and Control Registers**

**Status and Control Register Overview** The starting or "Base" register is assigned during panel configuration and automatically occupies fourteen consecutive 16–bit data registers. In this manual the registers are identified as M+0, M+1, M+2, thru M+13. Each OptiMate panel which is connected to the PLC maintains separate Status and Control registers within the PLC. These registers (M+12, M+13) contain information to monitor and control individual OP-panel functions and features. Shown in the figure below, base registers M+12 and M+13 *must have* bit level access by the user control program. That means Status and Control **word** register memory (OP-panel Base registers) must be mapped to user memory bit registers. These bit registers are referred to as Internal Control Relays such as C0, C1, etc.

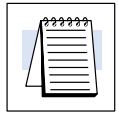

**NOTE:** Depending on which CPU is used and the Base memory which is assigned, the Status and Control registers *may not* require the mapping process.

Bit Level Access

Once again, the Status and Control bits are monitored and manipulated by the PLC ladder logic. For discrete operations such as pushbuttons and lamps, the registers M+12 and M+13 bits are accessed by the PLC control program. The figure below shows the fixed definition of the Status and Control register bits. These bits are labeled F1–F5 (Pushbuttons), L1–L3 (Lamps), for example. The bits and associated labels are described on the following page. First examine the figure below to begin understanding the OP-panel registers and functions. You must structure your ladder logic program to coordinate OP-panel functions asynchronously. This means the operations are triggered successively–not by a clock, but by the completion of an operation.

| PLC<br>Register | Register<br>Function                                         |
|-----------------|--------------------------------------------------------------|
| M+0             | Top line message selection                                   |
| M+1             | Second line message selection                                |
| M+2             | Third line message selection                                 |
| M+3             | Bottom line message selection                                |
| M+4             | Top line data                                                |
| M+5             | Top line data 2 (for long BCD and floating point numbers)    |
| M+6             | Second line data                                             |
| M+7             | Second line data 2 (for long BCD and floating point numbers) |
| M+8             | Third line data                                              |
| M+9             | Third line data 2 (for long BCD and floating point numbers)  |
| M+10            | Bottom line data                                             |
| M+11            | Bottom line data 2 (for long BCD and floating point numbers) |
| M+12            | Status register                                              |
| M+13            | Control register                                             |

| MS | MSB Status Register M+12 |   |    |    |    |    |   |   |   | LS | SB | Ν  | NSE | 3  |    |    |  |    | Coi | ntro | l Re | gist | er N | 1+13 |   |   | LS | SB  |     |     |    |    |    |
|----|--------------------------|---|----|----|----|----|---|---|---|----|----|----|-----|----|----|----|--|----|-----|------|------|------|------|------|---|---|----|-----|-----|-----|----|----|----|
| 15 | 1                        | 4 | 13 | 12 | 11 | 10 | 9 | 8 | 7 | 6  | 5  | 4  | 3   | 2  | 1  | 0  |  | 15 | 14  | 13   | 12   | 11   | 10   | 9    | 8 | 7 | 6  | 5   | 4   | 3   | 2  | 1  | 0  |
|    |                          |   |    |    |    |    |   |   |   |    |    | F5 | F4  | F3 | F2 | F1 |  |    |     |      |      |      |      |      |   |   | BD | LF3 | LF2 | LF1 | L3 | L2 | L1 |

**Register Definition** The following describes the function of each of the registers shown in the table.

- **Register M+0** When a number from 1 to 160 is placed in this register, the predefined message associated with that number will be displayed on the **top** line of the LCD display.
- **Register M+1** When a number from 1 to 160 is placed in this register, the predefined message associated with that number will be displayed on the **second** line of the LCD display.
- **Register M+2** When a number from 1 to 160 is placed in this register, the predefined message associated with that number will be displayed on the **third** line of the LCD display.
- Register M+3 When a number from 1 to 160 is placed in this register, the predefined message associated with that number will be displayed on the **bottom** line of the LCD display.
- Register M+4 This contains numeric data associated with the top line display (this is described in more detail later).
- Register M+5 This is used for long BCD and floating point data only.
- **Register M+6** This contains numeric data associated with the **second** line display (this is described in more detail later).
- **Register M+7** This is used for long BCD and floating point data only.
- **Register M+8** This contains numeric data associated with the **third** line display (this is described in more detail later).
- **Register M+9** This is used for long BCD and floating point data only.
- **Register M+10** This contains numeric data associated with the **bottom** line display (this is described in more detail later).
- Register M+11 This is used for long BCD and floating point data only.
- Register M+12 This is the Status Register (details below).
- Register M+13 This is the Control Register (details below).

**Status and Control** The Status register (M+12) and Control register (M+13) are used for data exchange between the OP-panel and PLC program. The figure below shows the individual bits within each data register. The function of the Status and Control register bits are described below. Mapping these registers is covered at the end of this chapter.

| N | MSB Status Register M+12 |    |    |    |    |    |   | LS | SB | М | SB |    |    |    |    |    | Cor | ntro | l Re | gist | er N | 113 |    |   | LS | SB |    |     |     |     |    |    |    |
|---|--------------------------|----|----|----|----|----|---|----|----|---|----|----|----|----|----|----|-----|------|------|------|------|-----|----|---|----|----|----|-----|-----|-----|----|----|----|
|   | 15                       | 14 | 13 | 12 | 11 | 10 | 9 | 8  | 7  | 6 | 5  | 4  | 3  | 2  | 1  | 0  |     | 15   | 14   | 13   | 12   | 11  | 10 | 9 | 8  | 7  | 6  | 5   | 4   | 3   | 2  | 1  | 0  |
| [ |                          |    |    |    |    |    |   |    |    |   |    | F5 | F4 | F3 | F2 | F1 |     |      |      |      |      |     |    |   |    |    | BD | LF3 | LF2 | LF1 | L3 | L2 | L1 |

#### Status Register (M+12):

F1-F5 – Are the status function for the OP-panel definable pushbuttons. These bits are set to 1 (ON) when the button is active.

#### Control Register (M+13):

L1-L3 – Lamp ON/OFF control for each of the three lamp annunciators. Set to 1 (ON) to turn the lamp on.

LF1–LF3 – Lamp Flash control for each of the three lamp annunciators. To flash the lamp set Lamp and Lamp Flash bits both to 1 (ON).

BD– Buzzer Disable. If set to 1 buzzer does not beep when buttons are pressed.

# Messages

| Displaying<br>Messages on the<br>LCD Screen | Through the OP–WINEDIT software, up<br>entered and stored in the OP–640. These n<br>include a field for the display of numeric d<br>Any predefined message can be displayed<br>messages entered during configuration a<br>particular predefined message on the disp                                                                                                    | to 160 predefined messages can be<br>nessages are 20 characters long and can<br>lata.<br>ed on either the top or bottom line. The<br>are numbered 1 thru 160. To display a<br>lay, simply place that message's number |
|---------------------------------------------|----------------------------------------------------------------------------------------------------|----------------------------------------------------------------------------------------------------|
|                                             | in the message selection register.<br>For example, let's assume that we have<br>defined message #16 as "Mary had a<br>little" and message #22 as "white fleeced<br>lamb". If we wanted to put these two lines<br>on the top and second lines respectively,<br>we would simply need to put the number<br>16 in register M+0 and 22 in register M+1.<br>If any number other than 1 thru 160 is<br>placed in a message selection register,<br>the associated line will not change. | Example Message:<br>Mary had a little<br>white fleeced lamb<br>To display message #16 here,<br>place 16 in register M+0.<br>To display message #22 here,<br>place 22 in register M+1.                                 |
|                                             | There are two types of messages which management of messages.                                                                                                    | ay be displayed on this panel, <b>Static</b> and                                                                                                    |
| Static Messages                             | Static messages are text displays which<br>have <i>no</i> embedded data. The static<br>messages may be displayed when an<br>event or condition becomes true. You<br>enter the messages during<br>configuration.                                                                                                    | Example Static Message:<br>SYSTEM RUNNING                                                                                                    |
| Dynamic Messages                            | Dynamic messages are text messages<br>which include embedded data. These<br>messages are used to present the<br>operator with important PLC data. This<br>data is information which helps the<br>operator closely monitor and control the<br>machine or process.                                                                                                    | Example Dynamic Message:<br>Zone1 Temp.: ^^^^<br>Data Value update from PLC register                                                                                                    |

# **Displaying Messages**

The logic required to display the configured message is quite simple. Simply put the message number (1-160) in memory location **M+0** for the top line message, **M+1** for the second line message, **M+2** for the third line message, or **M+3** for the bottom line message. The figure below demonstrates an example of a Static message with the panel configured for a starting address of V2000.

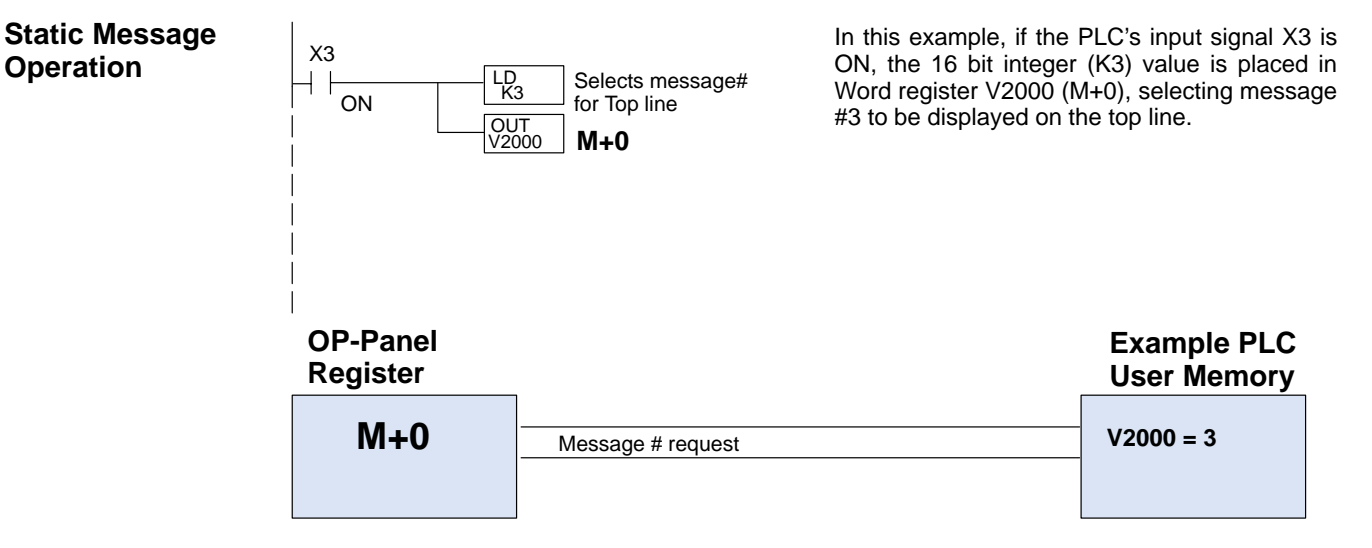

#### Static Display

#### Description

All supported CPUs use the first OP-panel register for displaying a top line static message.

Your ladder logic program must sequence the message being displayed by placing an integer value (1–160) in register M+0. The OP-panel operating system automatically updates the latest messages according to values

placed in the highlighted registers.

#### Top Line Static Message

| Regi | Ster<br>Value | Function                      |
|------|---------------|-------------------------------|
| M+0  | 3             | Top line message selection    |
| M+1  |               | Second line message selection |
| M+2  |               | Third line message selection  |
| M+3  |               | Bottom line message selection |
| M+4  |               | Top line data                 |
| M+5  |               | Top line data 2               |
| M+6  |               | Second line data              |
| <br> |               |                               |

#### Example Message #3

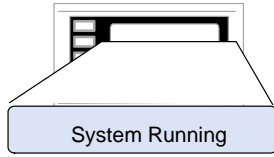

#### **Dynamic Message Operation** You may program message numbers 1–160 to be used as dynamic messages. One numeric field per line is allowed. Dynamic messages may be displayed on either the top or bottom display lines. The maximum number of digits which may be displayed is five if binary data format is used, four if BCD is used, and eight if BCD double is used. The figure below demonstrates the OP–WINEDIT screens for programming a dynamic message.

Enter the message text and place the caret (^) symbol(s) depending on the number of digits you would like to display. The value range which may be displayed is 0–65,535 integer, 0–9999 BCD or 0–99999999 BCDD. Choose binary, BCD, or BCD double format and fixed point decimal placement.

For dynamic messages which require fixed decimal point placement within the value, you must use the OP–WINEDIT to perform parameter placement type. For fixed position decimal points you must enter the decimal directly into the message text, such as Zone1 Temp =  $^{...}$ 

For example, let's say message #36 is "# widgets sold: ^^^^". Let's also say that 465 widgets have been sold today. To display the current number of widgets sold on the bottom line of the display, you would place 36 in register M+3 and 465 in register M+10. The bottom line would then display: "# widgets sold: 465".

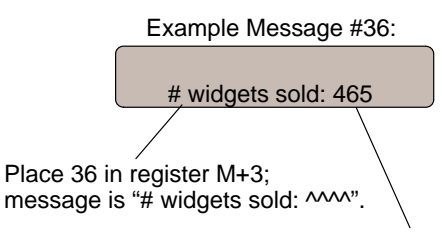

To display this, 465 must be in register M+10.

| Attenate Mementary                                                                                                    |                                                                           |                                                    | Panel:                                                             | -     | ⊈iese                     |
|----------------------------------------------------------------------------------------------------|---------------------------------------------------------------------------|----------------------------------------------------|--------------------------------------------------------------------|-------|---------------------------|
|                                                                                                    | iel Address:<br>2 Base<br>Jister<br>Iress: V2000                          | •                                                  | s. T T T                                                           |       | Labels<br>Write to Passel |
| 15: F C<br>Canfigure Messages:                                                                                                    |                                                                           |                                                    |                                                                    |       | Annah                     |
| lag Text                                                                                                    | Action                                                                    | Decimal                                            | Format                                                             | Range | Clear List                |
| 1: "Parts Left: ***** *:<br>2: "Product Rate *** *:<br>3: "Tank Level **** *:<br>4: "Dead Parts: **** *:<br>5: "Reject Parts **** *:<br>6: "Count Val: ****** *:<br>7: "AvgPart/Hr ********<br>8:<br>9: | Display<br>Display<br>Display<br>Display<br>Display<br>Display<br>Display | Fixed<br>Fixed<br>Fixed<br>Fixed<br>Fixed<br>Fixed | BIN<br>BCD<br>BCD<br>BCD<br>BCD<br>BCD<br>Double<br>Floating Point |       | *                         |
| 11.<br>12.<br>13.<br>14.                                                                                                    | \                                                                         |                                                    |                                                                    |       | -                         |

Examples of dynamic messages. Notice the caret (^) symbols, which is where data will be when the message is displayed.

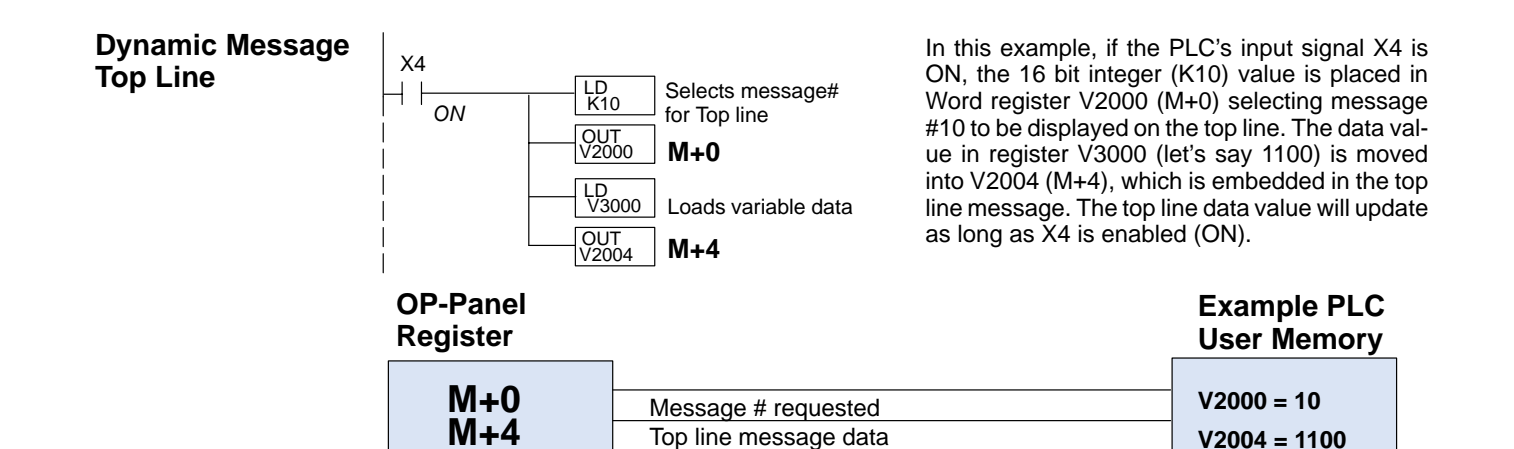

Remember, your ladder logic program must select the message being displayed by placing an integer value between 1 and 160 (message #) in register M+0. The embedded data for the top line message is controlled by loading a 16 bit value into register M+4.

#### Example Message #5

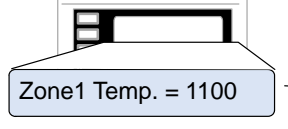

#### Top Line Dynamic Message

| Reg | ister<br><sub>Value</sub> | Function                      |
|-----|---------------------------|-------------------------------|
| M+0 | 10                        | Top line message selection    |
| M+1 |                           | Second line message selection |
| M+2 |                           | Third line message selection  |
| M+3 |                           | Bottom line message selection |
| M+4 | 1100                      | Top line data                 |
| M+5 |                           | Top line data 2               |
| M+6 |                           | Second line data              |
| 1   | 1                         |                               |

The highlighted registers M+0 and M+4 in this figure result in displaying this top-line dynamic message.

#### Dynamic Message Bottom Line

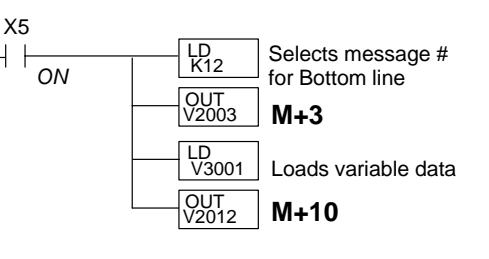

In this example, if the PLC's X5 input signal is ON, the 16 bit integer (K12) value is placed in Word register V2003 (M+3) requesting message #12 to be displayed on the bottom line. The data value in register V3001 (let's say 1101) is moved into V2012 (M+10), which is embedded in the bottom line message. The bottom line data value will update as long as X5 is enabled (ON).

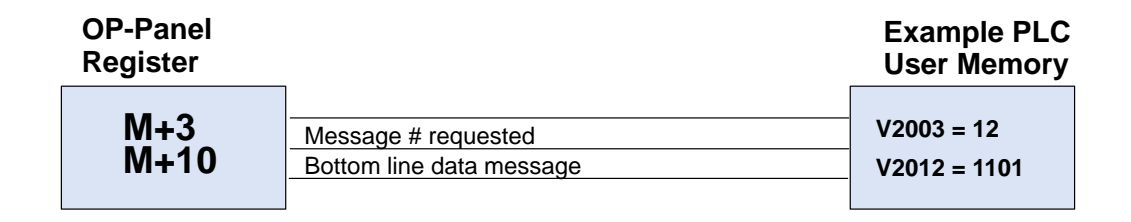

| Reg  | ister<br><sub>Value</sub> | Function                      |
|------|---------------------------|-------------------------------|
| M+0  |                           | Top line message selection    |
| M+1  |                           | Second line message selection |
| M+2  |                           | Third line message selection  |
| M+3  | 12                        | Bottom line message selection |
|      | 1                         |                               |
| 1    | •                         | 1                             |
| '    | •                         | '                             |
| M+10 | 1100                      | Bottom line data              |

### **Bottom Line Dynamic Message**

Remember. vour ladder loaic program must select the bottom line message being displayed by placing an integer value between 1 and 160 (message #) in register M+3.

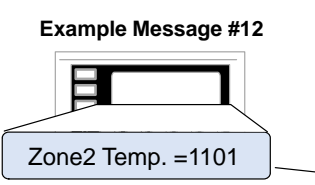

Point

The highlighted registers shown in this figure results in displaying this bottom-line dynamic message.

Displaying Data The OP-640 panel allows you to display fixed point numbers, which are numeric With a Decimal values that have a known decimal point placement and are simply handled as integer values within the PLC program. The only time you see an actual decimal point is on the LCD display. An example of a fixed point number is a program that uses temperature as a control variable, and within the program all temperatures are scaled in tenths of a degree. The values are integer, so a temperature of 73.5 degrees would be 735 in a data register. For the convenience of the operator, you would want the LCD display to include the decimal.

> Fixed point numbers are handled by simply placing a decimal point or period in the message field during configuration.

> For example, let's say you want to display the message "Temperature: 73.5" on the top line, and the message is #47. Enter message #47 as "Temperature: ^^^. ^" during configuration.

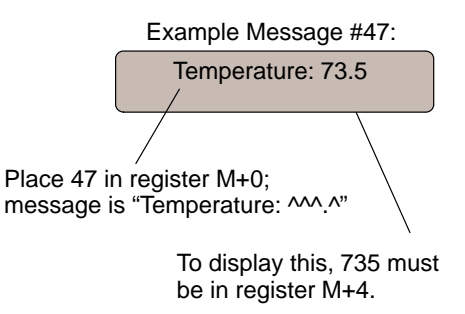

**Displaying BCD** Normally, numeric values to be displayed are values contained in one 16-bit register. and Binarv One 16-bit register will handle values between 0 and 65535 in binary form, or Numbers between 0 and 9999 in BCD form. For these type numbers register M+4 is used for the numeric value for the top line, M+6 is used for the second line, M+8 is used for the third line, and M+10 is used for the bottom line.

Displaying BCD The OP-640 will handle large numeric numbers. If you select the option BCD **Double Numbers Double** when the display message is being defined, your display can handle numbers between 0 and 99,999,999. The panel will use data in the register pair M+4 and M+5 for the top line, and use M+6 and M+7 for the second line, etc. The data must be in BCD.

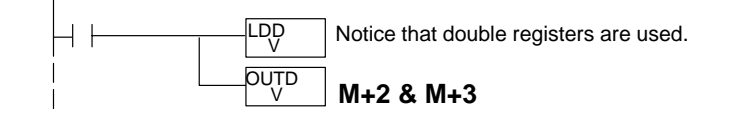

When placing a BCD double number in the display registers, the first register numerically in the sequence of two registers (M+4, M+6, M+8 or M+10) will contain the *four least significant digits* of the number. The second register in the sequence (M+5, M+7, M+9 or M+11) contains the data for the *four most significant digits* of the BCD double number.

For example, to display the number 92345678 on the top line of the display, the top line data registers, M+4 and M+5, must contain 5678 and 9234 respectively.

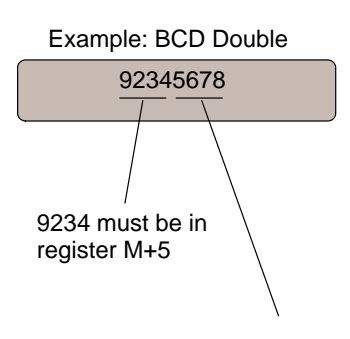

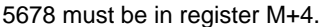

**Displaying Floating** The OP–640 has the capability to display Floating Point (or Real) numbers if you select the option **Float** when the display message is being defined in the OP–WINEDIT software.

Floating point numbers can only be used with the D2–250, D3–350, and D4–450 CPUs since they are the only compatible CPUs that support the IEEE 32-bit floating point number format, which is where the floating point numbers are stored. They always occupy two 16-bit register locations regardless of the size of the number. See the PLC User Manual for more information on the IEEE 32-bit floating point number format.

An IEEE 32-bit floating point number has a range of -3.402823E+38 to +3.402823E+38. The OP-640 will be able to display any number within that range. The panel always uses the format  $\pm X.XXE \pm XX$  to display the numbers.

The panel does not have the ability to display all the significant digits of a floating point number, it only displays the first three significant digits. The OP–640 truncates the remaining digits so you always see the true number. The two examples below show the data contained in the PLC registers and the corresponding value displayed on the panel in its format. Notice how the data is truncated, not rounded.

The configuration of a floating point number message is similar to any other message. First, you select the message number, then type in the text using nine caret symbols (^) as a place holder for each of the nine floating point number symbols. To do this, type in one caret symbol, select the **Float** option for the data format, and then type in the remaining eight caret symbols.

**Example: Floating Point Numbers** 

| PLC Registers | OP-640 Display |
|---------------|----------------|
| 12301.789     | +1.23E+04      |
| 123.96783     | +1.23E+02      |

For example, let's say you wanted to configure message #58 to display a floating point number. In the OP–WINEDIT software, select OP–640 as the module type, and then select message #58 with the mouse. Type in the following message: "Float Pt ^^\_\_\_\_" and select floating point as the message format (you must type in at least one caret symbol and then select Float before you can type in all nine caret symbols).

To display a number, simply move it into either the top or bottom line data registers and load the appropriate message number into the corresponding top or bottom line message selection register. For example, if you display the number 632.15 in message #58, it will be displayed as "Float Pt # +6.32E+02".

### **Pushbuttons and Lamps**

The OP–640 has five user-defined pushbuttons. Pushbuttons may be used to begin events or tasks within the PLC, such as start/stop control. This section describes concepts of how to monitor and control the pushbuttons on your OP-panel.

PushbuttonThe OP-panel pushbutton inputs are monitored for ON/OFF conditions in your PLC<br/>ladder logic program. From a practical point of view we need to control and monitor<br/>the bits in the status register on an individual basis. The OP-640 pushbuttons are<br/>assigned to the *first five bits* of the **Status Register (M+12)**. Examine the highlighted<br/>status bits below which show each user-definable pushbutton.

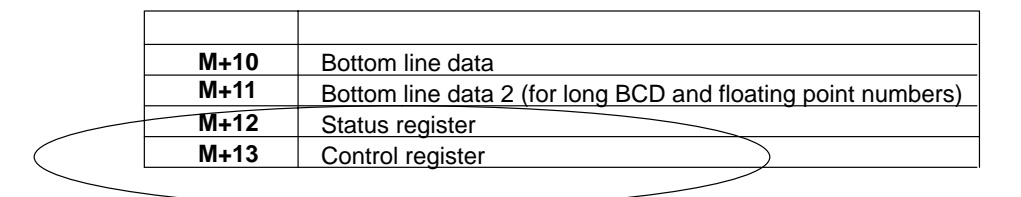

| N | ISB |    |    |    |    |    | Sta | itus | Reg | MSB Status Register |   |    |    |    | L  | SB | N | ISB | 5  |    |    |    |    | Cor | ntro | l Re | gist | er  |     |     |    | LS | SB |
|---|-----|----|----|----|----|----|-----|------|-----|---------------------|---|----|----|----|----|----|---|-----|----|----|----|----|----|-----|------|------|------|-----|-----|-----|----|----|----|
|   | 15  | 14 | 13 | 12 | 11 | 10 | 9   | 8    | 7   | 6                   | 5 | 4  | 3  | 2  | 1  | 0  |   | 15  | 14 | 13 | 12 | 11 | 10 | 9   | 8    | 7    | 6    | 5   | 4   | 3   | 2  | 1  | 0  |
| [ |     |    |    |    |    |    |     |      |     |                     |   | F5 | F4 | F3 | F2 | F1 |   |     |    |    |    |    |    |     |      |      | BD   | LF3 | LF2 | LF1 | L3 | L2 | L1 |

#### Pushbutton Example

The pushbutton example shown here is using **Direct**LOGIC PLC address references. The equivalent instructions for *other* PLC products supported are shown in Chapter 5 of this manual.

**NOTE:** In this example we assume that the OP-panel is configured with a base register of V2000. In this case, status register M+12 is V2014 which we will assume has been mapped to V40600, the *Direct*Logic internal control relay memory. Mapping details are discussed later in this chapter.

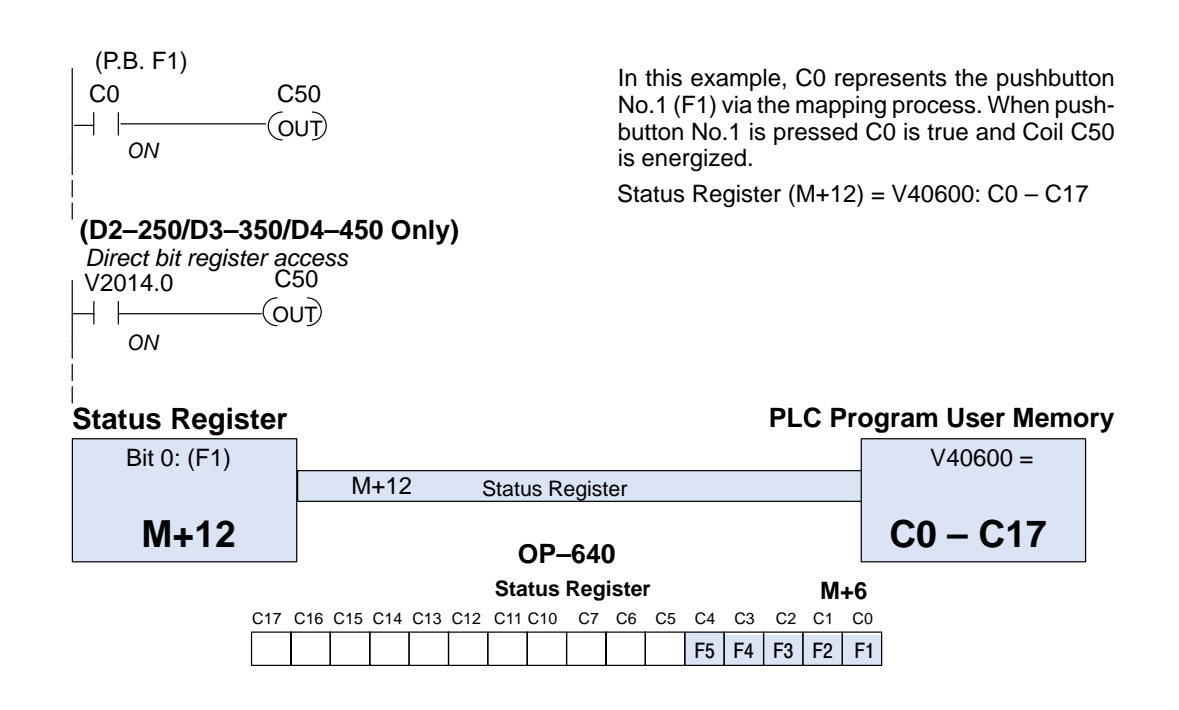

Pushbuttons Using Direct Access to Status Register Bits The *Direct*Logic D2–250/D3–350/D4–450 CPUs and the Allen-Bradley SLC 5/03 and 5/04 support instructions which provide individual status bits access. This is called **Bit-of-Word** capability. For example, in the previous example, the ladder logic for the D2–250/D3–350/D4–450 monitors the first bit of the status word directly. Once again, our example assumes that we configured the OP-panel with a starting base address of V2000.

**Pushbutton LEDs** There are LEDs located on each of the user defined pushbuttons, indicating pushbutton status (ON or OFF). You may choose the pushbutton type (alternate or momentary) while configuring your OP-panel. In the case of an alternating configured pushbutton, the LED will change state each time the pushbutton is pressed. With momentary configured pushbuttons the LED is ON only as long as the pushbutton is being pressed.

#### Lamp Example The lamp examples shown here are using *Direct*LOGIC PLC address references. The equivalent instructions for *other* PLC products supported are shown in Chaper 5.

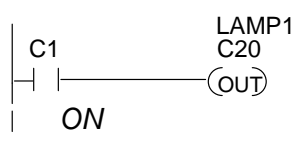

(DL250,DL350,DL 450 Only) Direct bit register access V2014.1 V2015.0 −| |-----(OUT) ON In this example, C1 represents the pushbutton No.2 (F2) via the mapping process. When *alternating* pushbutton No.2 is pressed internal Control Relay C20 is true and via mapping process Control register Bit 0 (L1 Lamp) is energized. \* Control Register (M+13) = V40601: C20 – C37

#### **OP-Control Register**

#### PLC Program User Memory

| Bit 0: (L1) |      |                  | V40601=   |
|-------------|------|------------------|-----------|
| M+13        | M+13 | Control register | C20 – C37 |

All lamps may be controlled using the concept shown above. You may use the Lamp Flash option by controlling the appropriate Flash bit via the ladder logic program. The example figure below demonstrates how to use the Control register Flash bits (LF1, LF2, and LF3).

| NSE | 3   |     |     |     |     | Co  | ntro | l Re | giste | er N | 1+13 | ;   |     | LS  | SB  |  |
|-----|-----|-----|-----|-----|-----|-----|------|------|-------|------|------|-----|-----|-----|-----|--|
| C37 | C36 | C35 | C34 | C33 | C32 | C31 | C30  | C27  | C26   | C25  | C24  | C23 | C22 | C21 | C20 |  |
|     |     |     |     |     |     |     |      |      | BD    | LF3  | LF2  | LF1 | L3  | L2  | L1  |  |

Lamp Flash The lamp flash examples shown here are using *Direct*LOGIC PLC address references. The equivalent instructions for *other* PLC products supported are shown in Chapter 5.

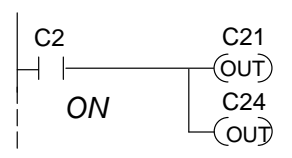

In this example, C2 represents the pushbutton No.3 (F3) via the mapping process. When *alternating* pushbutton No.3 is pressed internal Control Relay C21 and C24 are energized ON. This process manipulates Control register bit 1 and bit 4 which controls yellow lamp and flashing.

\*Control Register (M+13) = V40601: C20-C37

#### (DL250/D3-350/D4-450 Only)

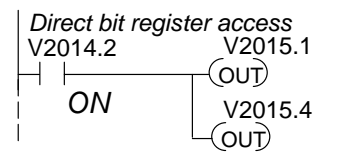

### **Memory Mapping Process**

Each OP–640 is assigned 224 bits of PLC user memory which will be used as the OP-panel database. The ladder logic program must access this assigned OP-panel memory. Let's take a closer look at this user memory and how it relates to the OP-panel features.

**OP Base Register Memory Definition** As discussed earlier, regardless of which PLC product you are using the base registers addressed M+0 through M+13 are formatted the same. In this manual, when the terms M+0 through M+13 are used, this identifies which base register(s) are affected for the topic being covered.

Operator Panel Base Memory PLC user memory is assigned to each panel with the OP–WINEDIT configuration software. For new OP-panels and add-on applications the programmer must define fourteen 16-bit registers for PLC interface. Below is a figure showing memory layout for **Direct**LOGIC DL05, DL105, DL205, D3–350, DL405 PLC's and uses V2000–V2015 for the OP–640 panel. See the next page for other PLC product memory usage examples.

You must reserve 224 bits (fourteen 16-bit registers or twenty-eight 8-bit registers) which are used to process data between the panel and your PLC. You must configure the **Base** register for the OP-panel. This base register address is stored in the OP-panel memory.

| CP           | U User's  | s memory |  |  |
|--------------|-----------|----------|--|--|
| OP-640 Panel |           |          |  |  |
|              | Data Base |          |  |  |
| V2000        | M+0       | 16 bits  |  |  |
| V2001        | M+1       | 16 bits  |  |  |
| V2002        | M+2       | 16 bits  |  |  |
| V2003        | M+3       | 16 bits  |  |  |
| V2004        | M+4       | 16 bits  |  |  |
| V2005        | M+5       | 16 bits  |  |  |
| V2006        | M+6       | 16 bits  |  |  |
| V2007        | M+7       | 16 bits  |  |  |
| V2010        | M+8       | 16 bits  |  |  |
| V2011        | M+9       | 16 bits  |  |  |
| V2012        | M+10      | 16 bits  |  |  |
| V2013        | M+11      | 16 bits  |  |  |
| V2014        | M+12      | 16 bits  |  |  |
| V2015        | M+13      | 16 bits  |  |  |
|              | Total:    | 224 bits |  |  |

**OP-Panel User Memory** Let's examine the different address conventions for **Direct**LOGIC and Allen-Bradley. For example, the **Direct**LOGIC address references are **octal**, and the Allen-Bradley is **decimal**.

The **Direct**LOGIC DL05/DL105/DL205/D3–350/DL405 OP-panel address uses V-memory registers which are 16-bit registers. The D3–330/340 CPUs use reference assignments with 8-bit registers. This means that they require fourteen 8-bit registers for data handling. The Allen-Bradley memory is defined with a reference (**Nx**) which represents the memory area, and (:n) which defines the word within the memory area. Please refer to the appropriate CPU User manual for the PLC product you are using.

#### DirectLOGIC PLCs

| Example PLC Register Address  |                   |                  | Pagistar                                                     |
|-------------------------------|-------------------|------------------|--------------------------------------------------------------|
| DL05/105/205/<br>D3-350/DL405 | D3–330/<br>D3–340 | Generic Function |                                                              |
| V2000                         | R400/R401         | M+0              | Top line message selection                                   |
| V2001                         | R402/R403         | M+1              | Second line message selection                                |
| V2002                         | R404/R405         | M+2              | Third line message selection                                 |
| V2003                         | R406/R407         | M+3              | Bottom line message selection                                |
| V2004                         | R410/R411         | M+4              | Top line data                                                |
| V2005                         | R412/R413         | M+5              | Top line data 2 (for long BCD and floating point numbers)    |
| V2006                         | R414/R415         | M+6              | Second line data                                             |
| V2007                         | R416/R417         | M+7              | Second line data 2 (for long BCD and floating point numbers) |
| V2010                         | R420/R421         | M+8              | Third line data                                              |
| V2011                         | R422/R423         | M+9              | Third line data 2 (for long BCD and floating point numbers)  |
| V2012                         | R424/R425         | M+10             | Bottom line data                                             |
| V2013                         | R426/R427         | M+11             | Bottom line data 2 (for long BCD and floating point numbers) |
| V2014                         | R430/R431         | M+12             | Status register                                              |
| V2015                         | R432/R433         | M+13             | Control register                                             |

Allen-Bradley SLC 500

| Example PLC<br>Register Address |      | Register<br>Function          |  |
|---------------------------------|------|-------------------------------|--|
| N7:0                            | M+0  | Top line message selection    |  |
| N7:1                            | M+1  | Second line message selection |  |
| N7:2                            | M+2  | Third line message selection  |  |
| N7:3                            | M+3  | Bottom line message selection |  |
| N7:4                            | M+4  | Top line data                 |  |
| N7:5                            | M+5  | Not used (see Note)           |  |
| N7:6                            | M+6  | Second line data              |  |
| N7:7                            | M+7  | Not used (see Note)           |  |
| N7:8                            | M+8  | Third line data               |  |
| N7:9                            | M+9  | Not used (see Note)           |  |
| N7:10                           | M+10 | Bottom line data              |  |
| N7:11                           | M+11 | Not used (see Note)           |  |
| N7:12                           | M+12 | Status register               |  |
| N7:13                           | M+13 | Control register              |  |

**NOTE:** While the OP–640 will display BCD Double and Floating Point numbers, it does not support these functions when used with Allen–Bradley PLCs.

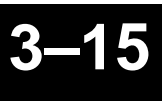

Understanding the Features

# DirectLOGIC User Memory Overview

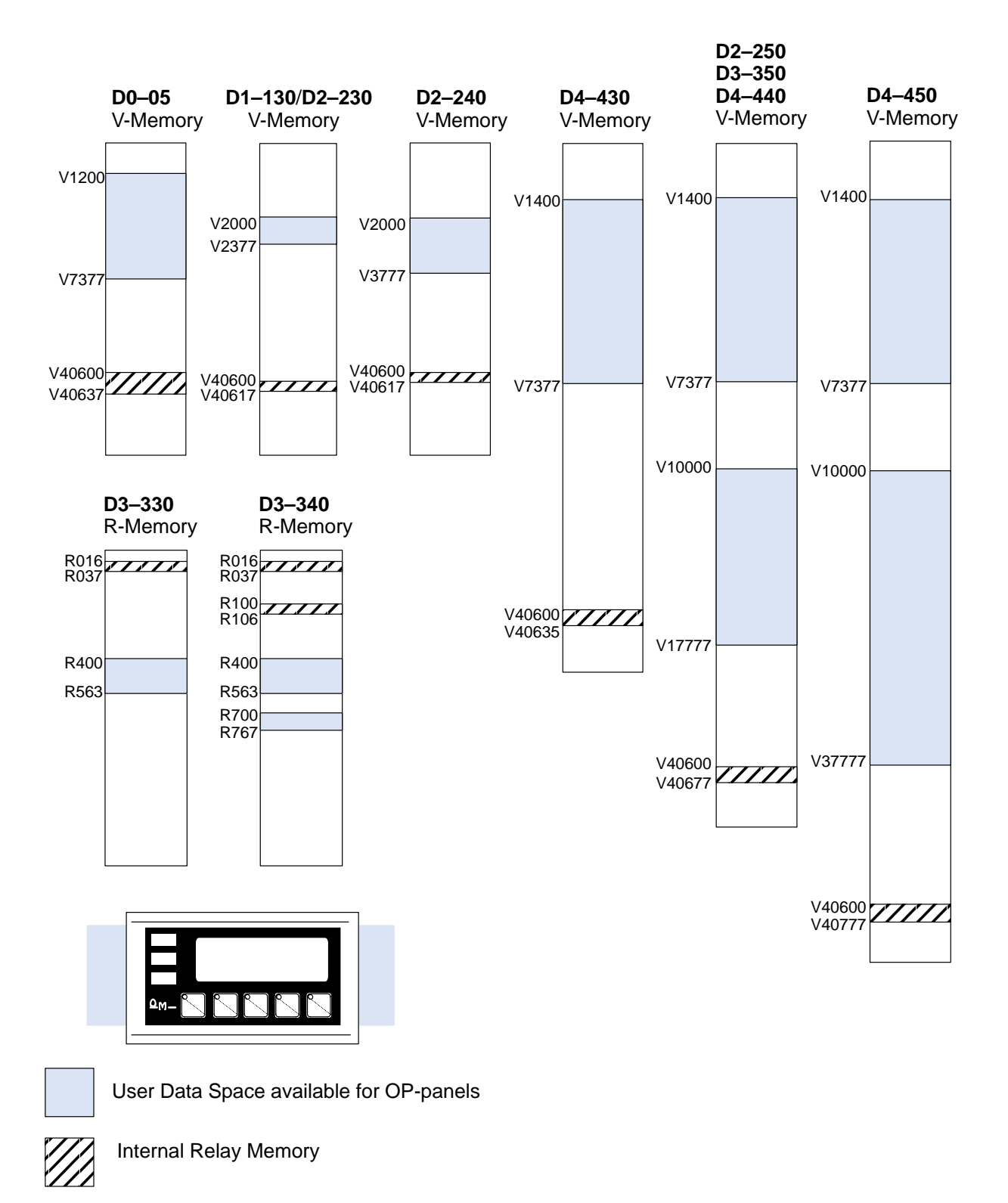

DirectLOGIC PLCs use octal addressing, as indicated by the shaded areas.

# **Mapping Operation**

We explained earlier that the PLC and OP-panel must exchange data on a *bit-level* basis. For *Direct*LOGIC controllers, the OP-panel Status Register (M+12) must be mapped into internal control relays such as C0, C1, etc (and the control relays C20–C37 must be mapped into the Control Register, M+13). This allows *direct access* to the Status bit register and the Control bit register. You must execute mapping every CPU scan in order to update data between the OP-panel and PLC.

The following examples assume the OP-panel starting base-register (M+0) is assigned to word register V2000. For example, the DL05, DL105, DL205, D3–350, and DL405 CPUs have internal control relays starting at register V40600. They are designated as C0, C1, etc. Mapping updates status data (M+12) into base register V2014 and control data (M+13) into base register V2015 with each PLC scan.

# Mapping Examples (DL05, 105, DL205, D3-350, and DL405)

# Mapping the Status Register

The figure below demonstrates how the OP-panel status register is mapped to user memory for bit manipulation. Notice the sixteen bits in the status register are loaded into the Internal Control Relays C0–C17. These control relays are used within the ladder logic program for monitoring pushbuttons and coordinating data entry control.

#### SP1 (always ON) maps OP register V2014 to V40600:C0 –C17.

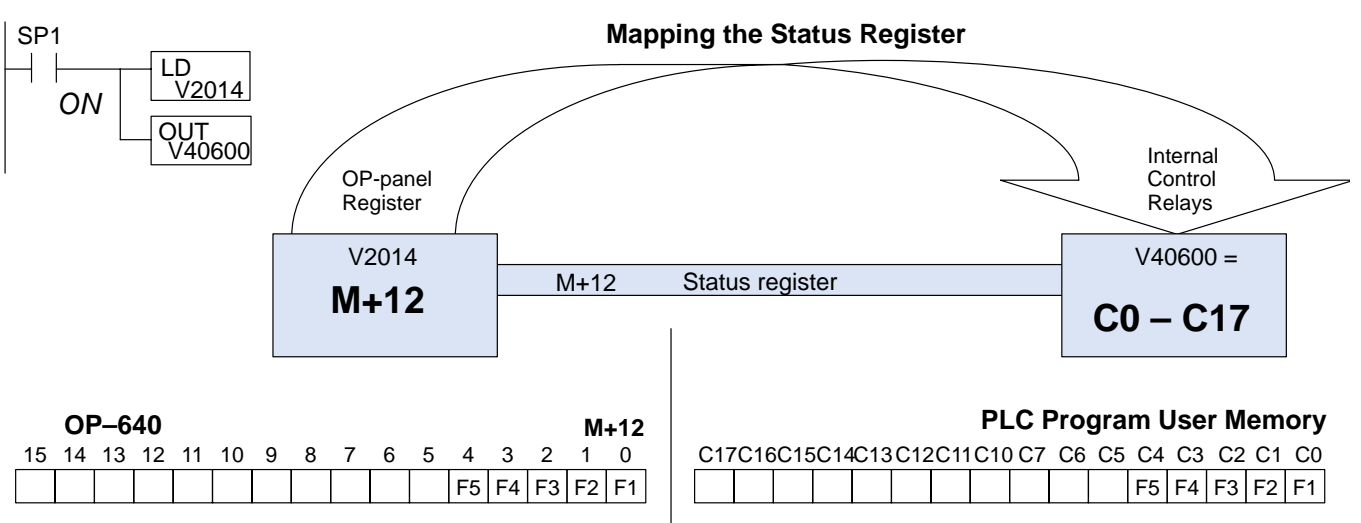

Mapping the Control<br/>RegisterThe figure below demonstrates how the Internal Control Relays C20–C37 are<br/>mapped to the OP-panel control register. Notice the sixteen bits in the Internal<br/>Control Relays C20–C37 are loaded into the control register. These control relays<br/>function as outputs for the Lights.

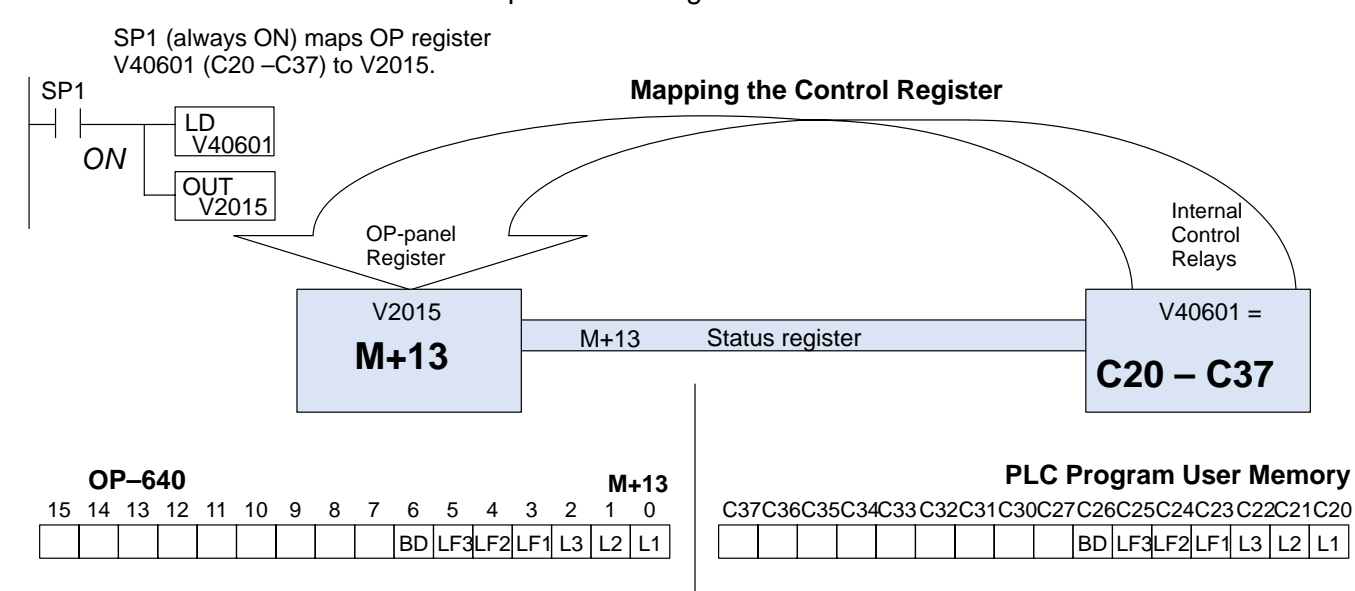

# Mapping Example (D3-330/340)

Unlike the DL05, DL105, DL205, D3–350, and DL405 mapping examples, the D3–330/340 CPUs use 8-bit words. So it takes two 8-bit words for each mapped memory location because each mapped memory location needs sixteen consecutive bits. We will assume that R400 was used as the base register address and we want the mapping to start at R16 for the status register.

#### Mapping the Status Register

The figure below demonstrates how the OP-panel status register is mapped to user memory for bit manipulation. Notice the sixteen bits in the status register are loaded into the Internal Control Relays C160–C177. These control relays monitor pushbuttons and coordinate data entry control.

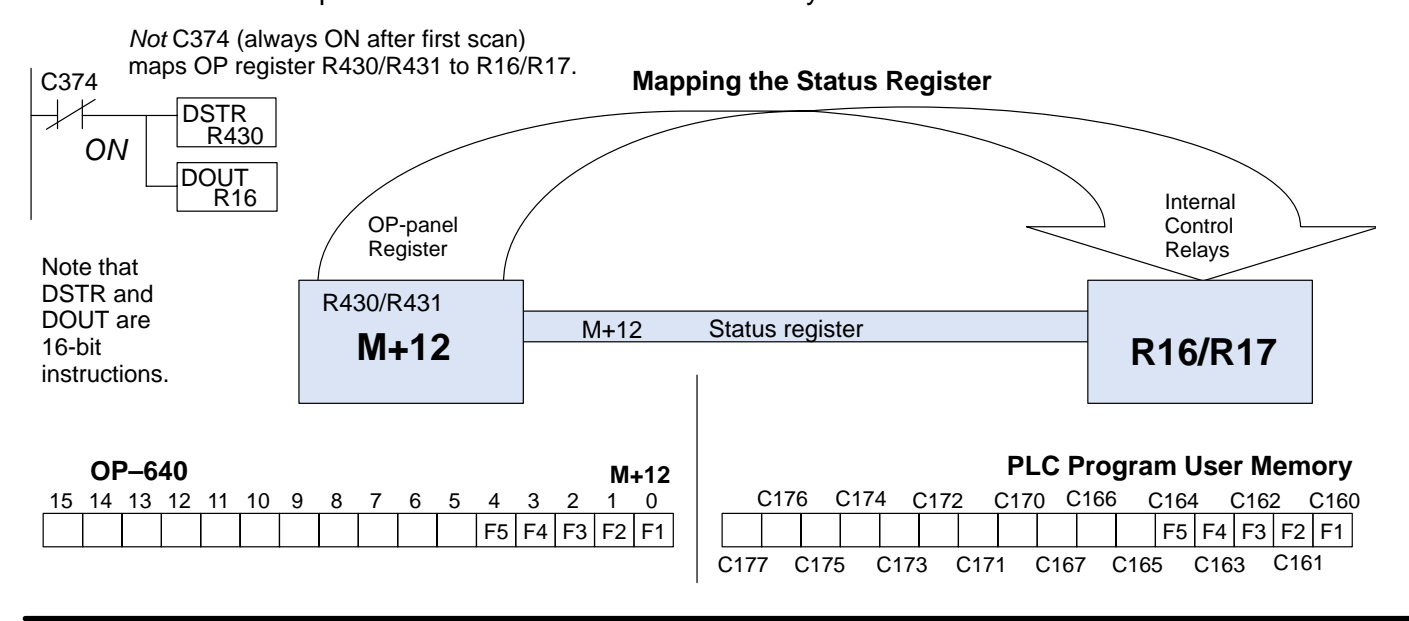

# Mapping the Control Register

The figure below demonstrates how the Internal Control Relays are mapped to the OP-panel control register. Notice the sixteen bits in the Internal Control Relays C200–C217 are loaded into the control register. These control relays function as outputs for the Lights.

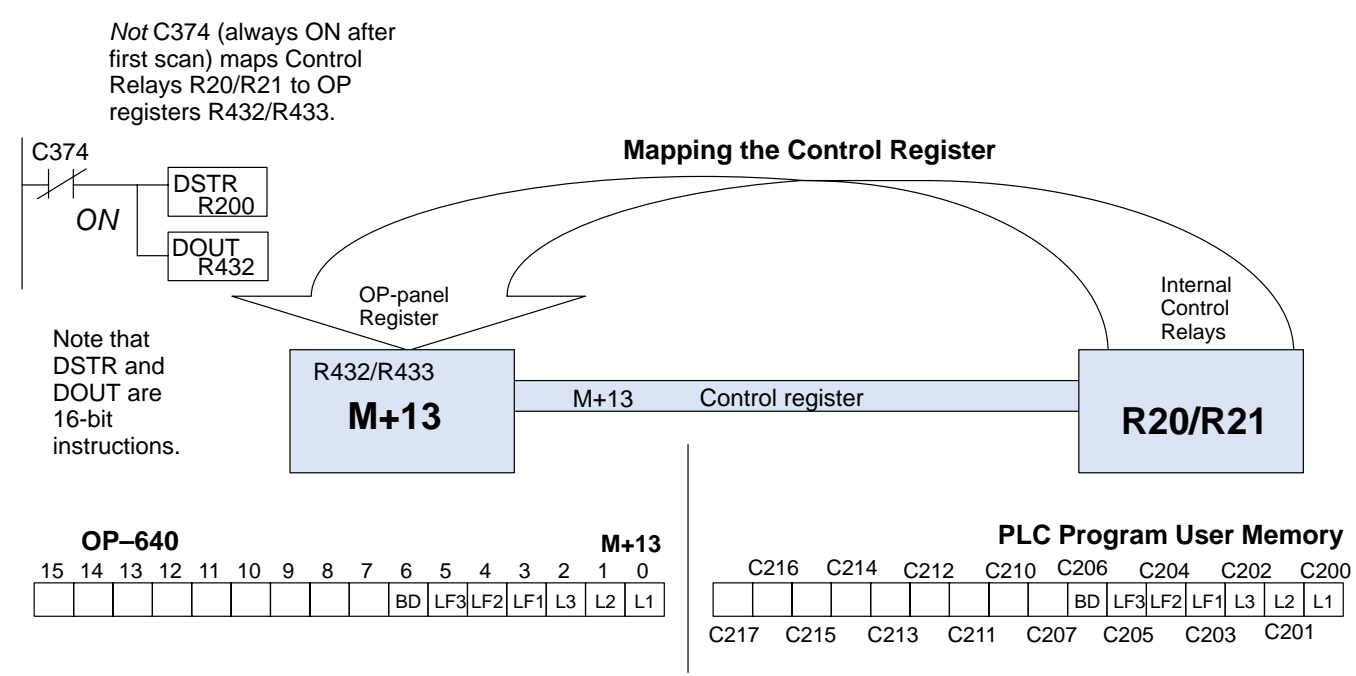